Printing Systems Division

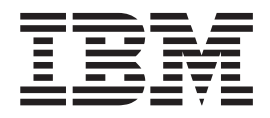

# Infoprint Manager for Windows NLV Release Notes

Version 2 Release 2

#### Note!

Before using this information and the product it supports, read the information in "Notices" on page 7.

### First Edition (January 2005)

This edition of Release Notes applies to the National Language Version (NLV) of IBM Infoprint Manager for Windows, Version 2 Release 2 Modification 0, and to all subsequent releases and modifications until otherwise indicated in new editions. Be sure to use the correct edition for the level of the product.

#### © Copyright International Business Machines Corporation 2004, 2005. All rights reserved.

US Government Users Restricted Rights – Use, duplication or disclosure restricted by GSA ADP Schedule Contract with IBM Corp.

# Contents

| Chapter 1. About this release                       |   |   |  |   | . 1 |
|-----------------------------------------------------|---|---|--|---|-----|
| Configuration notes.                                |   |   |  |   | . 1 |
| Manually running fontmap.cmd on new Windows systems |   |   |  |   | . 1 |
| Known limitations, problems, and workarounds        |   |   |  |   | . 1 |
| Limitations                                         |   |   |  |   | . 1 |
| Known problems and workarounds                      | · | • |  | • | . 2 |
| Chapter 2. Notices and trademarks                   |   |   |  |   | . 7 |
| Notices                                             |   |   |  |   | . 7 |
| Trademarks                                          |   |   |  |   | . 9 |

# Chapter 1. About this release

Infoprint Manager for Windows, Version 2 Release 2, is a new release of Infoprint Manager, and it includes a major revision of the information about the release. The information is available from the Printing Systems Division home page on the Web at http://www.ibm.com/printers, in the Printing Systems Division Information Center at http://publib.boulder.ibm.com/infocenter/printer/index.jsp, or on the Infoprint Manager Publications CD-ROM, SK2T-9346, that is shipped with the product.

For information about what is new in this release, what the hardware requirements are, and what the software requirements are, please see the *Infoprint Manager for Windows: Introduction and Planning Guide*, G544-5716.

For information about installing this release, see *Infoprint<sup>®</sup> Manager for Windows<sup>®</sup>: Getting Started*, G544-5717.

# **Configuration notes**

# Manually running fontmap.cmd on new Windows systems

During configuration, a file called **fonts.map** is created. This file is used by the PostScript and PDF transforms. In cases where the install of Infoprint Manager is done on a new Windows system, it is possible for this file to be created with a size of 0 bytes. If this happens, the transforms will fail. To solve this problem, from a Command Prompt navigate to the *install\_path*|**PS** folder and enter this command to run the font command script: fontmap.cmd.

While this script is running, it is checking for the fonts installed on your system, and you may see messages on the screen indicating fonts that are not installed. These are not error messages, and you can ignore them.

# Known limitations, problems, and workarounds

# Limitations

## Backing up the UserInit file for the PostScript transform program

If you have modified the **UserInit** file for the **ps2afp** transform, you must create a backup copy of the file prior to installing a service update or new version of Infoprint Manager for Windows. If you do not perform this task, the install program provided with Infoprint Manager for Windows overwrites the existing **UserInit** file, removing all prior changes to that file.

Infoprint Manager for Windows installs the **UserInit** file into the following locations:

- 1. install\_path\var\psf\ps2afp
- 2. *install\_path*\var\psf\ps2afp2

### Stop and restart server after prolonged server activity

Due to known limitations involving prolonged server activity, it is strongly recommended that the Infoprint Manager Server be stopped and restarted every seven (7) days to avoid potential problems that could disrupt server processing.

To stop and restart the server:

- 1. Disable all actual destinations with the Infoprint Administration or Operations graphical user GUI.
- 2. Wait for all currently printing jobs to finish.
- 3. Stop the Infoprint Manager Server through the Management Console.
- 4. Restart the Infoprint Manager Server through the Management Console.
- 5. Re-enable all actual destinations through the Administration or Operations GUI.

### Do not log off the Windows server

If you log onto the Infoprint Manager server, do not log off. If you log off, all SNMP printer monitoring terminates. This can be reset by either restarting the server or by logging on and stopping and starting the Infoprint Manager Windows server through the MMC.

### Infoprint JobTicketer Limitations

#### *File viewing with Infoprint Job Ticketer not supported for Windows XP SP2:* The online help and *Infoprint Job Ticketer: User's Guide*, S550–0419, describe how

you can view print files from the table on the Setup page of the Infoprint Job Ticketer user interface. Because of a known problem with Microsoft<sup>®</sup> Windows, viewing files in Infoprint Job Ticketer is NOT supported on workstations that run the Windows XP operating system with Service Pack 2.

*File chooser dialog slow to appear and operate with IBM JRE 1.4.1:* On some systems that use IBM<sup>®</sup> JRE Version 1.4.1, the file chooser dialog that you access by clicking the **Browse for print files** button on Infoprint Job Ticketer Setup page is delayed in the time it takes to appear and operate. This is a known issue that is resolved with IBM JRE Version 1.4.2.

**Problems using Ctrl to select multiple print files in long list:** On systems that use Sun JRE Version 1.4.2, in the file chooser dialog that you access by clicking the **Browse for print files** button on the Infoprint Job Ticketer Setup page, you may experience problems when you use the **Ctrl** key to select multiple print files. This only occurs when you browse a large directory (100+ files). When you scroll to select files, the dialog may auto-scroll back to the top of the dialog. This problem is resolved with Sun JRE Version 1.5.

**Do not use blanks in Job Name or Job ID:** Do not use blank spaces when you provide a name for your print job in the Job Name field on the Infoprint Job Ticketer Setup page or when you provide an identifier in the Job ID field on the Description page. The print job will not be saved if there are blank spaces in the Job Name or Job ID.

## Known problems and workarounds

# Default output resolution incorrect for ps2afpd.cfg and ps2afp.cfg

The documentation for the **pdf2afp** and **ps2afp** transforms incorrectly shows the default output resolution for the **ps2afp** and **pdf2afp** transforms as **600**. The default output resolution is specified in the ps2afp.cfg and ps2afpd.cfg configuration files. An output resolution of **300** is the correct default value.

If you are using these transforms from the command line and your output requires an output resolution other than 300, you need to specify the output resolution for your jobs with the **-r** flag on the **ps2afp** and **pdf2afp** transforms or change the output resolution in the configuration file. **Note:** When you use the **pdpr** command, the output resolution is resolved based on the actual destination configuration.

### Hang when creating non-SNMP printer

If a hang occurs when you are creating a printer that does not have SNMP, complete these steps:

- 1. Shutdown Windows with the **Restart** option.
- 2. Open the Infoprint Manager Administration GUI.
- 3. Create a PSF TCP/IP actual destination pointing to a printer that has SNMP enabled.
- 4. If present, delete the actual destination that was being created when the hang occurred.
- 5. Re-create the actual destination that caused the hang.

# Setting the TCP KEEPALIVE frequencies (for customers using Download for OS/390<sup>®</sup> or DPF)

Because network objects, such as printers, are sometimes terminated abruptly (for example, powered off), it is advisable to use a periodic poll that enables TCP to discover when a connection is no longer usable. This periodic polling is called the KEEPALIVE frequency.

The frequency of these KEEPALIVE transmissions is determined by system-wide TCP/IP configuration parameters in the host(s). You should set the KEEPALIVE interval, as described in the instructions for your particular type of host, to be much smaller (for example, four minutes), to maintain the network connection. This allows the system to detect if a printer has been powered off or is no longer accessible to the network.

### **ACIF** resource names

If the resource library name, such as reslib or userlib, is specified with a trailing slash, ACIF is not able to locate the resources named with the file extensions, such as .FDE or PDEF38PP.

There are a number of ways to workaround this situation:

- Do not specify the trailing slash ("/" or "\") on the resource library name.
- Rename the resources with just the base name, where:
  - F1FDEF.FDEF38PP becomes F1FDEF
  - P1PDEF.PDEF38PP becomes P1PDEF
- When creating resources with PPFA, specify the command line parameters so that they do not include the extension when PPFA compiles the resources. For example: ppfa input.file -p. -f.

### **APKA2E** exit with carriage controls

When you use the ACIF input exit APKA2E with carriage controls, incorrect output may be produced.

A workaround is to modify the APKA2E source by replacing this line (#229 in the source file):

exitstruc->recordln = (unsigned short) outbytes;

With the following line:

exitstruc->recordln = (unsigned short) outbytes + start index;

And then rebuild the index.

### Infoprint JobTicketer known problems and workarounds

*Error 500 messages:* If an error message beginning with "Error 500" is issued while you are using Infoprint Job Ticketer, close all of your browser sessions. Then reopen your browser and restart Infoprint Job Ticketer. If you continue to receive any "Error 500" messages, contact your Infoprint Job Ticketer system administrator who will need to restart the Infoprint Manager server.

**Locating files in long list in file chooser:** When you browse for print files in a directory with a long list of files, you will not be able to locate files by typing just the first letter of a file name. Instead, you can locate files using the asterisk (\*) character as a wildcard. For example:

- To find all files that begin with the letter "d", type d\* in the chooser's File name field and click the **Insert** button or press the **Enter** key.
- To find all files that contain the string "test", type \*test\* in the chooser's File name field and click the Insert button or press the Enter key.

**Print job with multiple inserts will fail:** Do not attempt to create a print job that contains more than one insert using the Inserts option in the Exceptions menu from the Print Files table on the Setup page. If your print job requires more than one insert, create a one-page print file for each additional insert and include those print files in the appropriate position in your print file using the **Browse for print files** button.

*Problems with imported job tickets:* After you import a job ticket, you may experience one or more of the following problems.

- The printer specified in the original job ticket may not be specified correctly in the Printer field on the Setup page. Verify what printer is specified, and if it is not the correct printer, select the correct printer from the Printer field drop down list.
- The paper size specified in the original job ticket may not be specified correctly in the Paper field on the Setup page. Verify what paper size is specified, and if the it is not the correct paper size, select the correct size from the Paper field drop down list.
- The print files included in the original job ticket may not be automatically selected in the Print Files table on the Setup page. Be sure to select the print files that you want to have included in your print job.
- When you attempt to print a job created from an imported job ticket, the message "*<filenames>* not submitted because file upload failed" may be issued. If this occurs you need to replace the file or files. To replace files in your print job:
  - 1. Select the file or files in the Print Files table on the Setup Page.
  - 2. Select Replace File in the Print Files table drop down list.
  - 3. Locate and select the file or files in the chooser dialog.
  - 4. Resubmit the print job.

**Job will not release in Submitted Jobs table:** If an attempt to release a print job in the Infoprint Job Ticketer Submitted Jobs table is unsuccessful and the message "*jobname* cannot be released because the job has not yet been fully submitted" is issued, wait until the job has been fully submitted and then try again to release it.

*Saving the current job does not create a new job:* When you make changes to the current print job and click the **New** button to create a new job without saving the current job, you are prompted to save the changes to the current job. When you

select **Yes** in response to the prompt and choose to save the job in the job library, the Setup page is displayed after the current job is saved. Fields are not reset to their default values, so you need to click the **New** button before you begin to create a new print job.

Activate print server in Infoprint Job Ticketer after print server restart: If you are notified that the Infoprint Manager print server has gone down and has been restarted, or if the print server shows a status of **Unavailable** in the Print Servers table on the Print Devices page, you need to activate the print server in Infoprint Job Ticketer. To activate the print server:

- 1. Select the server in the Print Servers table on the Print Devices page.
- 2. Select Set as Active in the Print Servers table drop down list.

# *Print jobs and device settings are lost when Web Server is uninstalled and reinstalled:*

Note: This information is for Infoprint Job Ticketer system administrators only.

If the Infoprint Manager Web Server is uninstalled and then reinstalled, all of the jobs in the Infoprint Job Ticketer job library and all device settings will be lost.

## Submitting a job with custom media

When submitting a job that uses custom media, the output may not be as expected. Reverse the width and length dimensions on the media object and try the job again.

# Large number of objects in Infoprint Manager Administration and Operations GUI

If you maintain tens of thousands of objects in your Infoprint Manager server and manage them with the Infoprint GUIs, the GUIs may exceed the default memory limits. Use this procedure to increase the memory limits:

- 1. Right click the desktop shortcut for the Infoprint GUI and select Properties.
- 2. In the **Target** field, find the text **javaw.exe** and insert **-Xoss600k** immediately after it.
- 3. Click OK.

# **Chapter 2. Notices and trademarks**

# **Notices**

This information was developed for products and services offered in the U.S.A.

IBM may not offer the products, services, or features discussed in this document in other countries. Consult your local IBM representative for information on the products and services currently available in your area. Any reference to an IBM product, program, or service is not intended to state or imply that only that IBM product, program, or service may be used. Any functionally equivalent product, program, or service that does not infringe any IBM intellectual property rights may be used instead. However, it is the user's responsibility to evaluate and verify the operation of any non-IBM product, program, or service.

IBM may have patents or pending patent applications covering subject matter described in this document. The furnishing of this document does not give you any license to these patents. You can send license inquiries, in writing, to:

IBM Director of Licensing IBM Corporation North Castle Drive Armonk, NY 10504-1785 U.S.A.

The following paragraph does not apply to the United Kingdom or any other country where such provisions are inconsistent with local law: INTERNATIONAL BUSINESS MACHINES CORPORATION PROVIDES THIS PUBLICATION "AS IS" WITHOUT WARRANTY OF ANY KIND, EITHER EXPRESS OR IMPLIED, INCLUDING, BUT NOT LIMITED TO, THE IMPLIED WARRANTIES OF NON-INFRINGEMENT, MERCHANTABILITY OR FITNESS FOR A PARTICULAR PURPOSE. Some states do not allow disclaimer of express or implied warranties in certain transactions, therefore, this statement may not apply to you.

This information could include technical inaccuracies or typographical errors. Changes are periodically made to the information herein; these changes will be incorporated in new editions of the publication. IBM may make improvements and/or changes in the product(s) described in this publication at any time without notice.

Any references in this information to non-IBM Web sites are provided for convenience only and do not in any manner serve as an endorsement of those Web sites. The materials at those Web sites are not part of the materials for this IBM product and use of those Web sites is at your own risk.

IBM may use or distribute any of the information you supply in any way it believes appropriate without incurring any obligation to you.

For license inquiries regarding double-byte (DBCS) information, contact the IBM Intellectual Property Department in your country or send inquiries, in writing, to:

IBM World Trade Asia Corporation Licensing 2–31 Roppongi 3–chome, Minato-ku Tokyo 106, Japan Licensees of this program who wish to have information about it for the purpose of enabling: (i) the exchange of information between independently created programs and other programs (including this one) and (ii) the mutual use of the information which has been exchanged, should contact:

IBM Corporation Department 11PA Building 002S PO Box 1900 Boulder CO 80301 USA

Such information may be available, subject to appropriate terms and conditions, including in some cases, payment of a fee. The licensed program described in this document and all licensed material available for it are provided by IBM under terms of the IBM Customer Agreement, IBM International Program License Agreement or any equivalent agreement between us.

Any performance data contained herein was determined in a controlled environment. Therefore, the results obtained in other operating environments may vary significantly. Some measurements may have been made on development-level systems and there is no guarantee that these measurements will be the same on generally available systems. Furthermore, some measurement may have been estimated through extrapolation. Actual results may vary. Users of this document should verify the applicable data for their specific environment.

Information concerning non-IBM products was obtained from the suppliers of those products, their published announcements or other publicly available sources. IBM has not tested those products and cannot confirm the accuracy of performance, compatibility or any other claims related to non-IBM products. Questions on the capabilities of non-IBM products should be addressed to the suppliers of those products.

All statements regarding IBM's future direction or intent are subject to change or withdrawal without notice, and represent goals and objectives only.

This information is for planning purposes only. The information herein is subject to change before the products described become available.

This information contains examples of data and reports used in daily business operations. To illustrate them as completely as possible, the examples include the names of individuals, companies, brands, and products. All of these names are fictitious and any similarity to the names and addresses used by an actual business enterprise is entirely coincidental.

#### COPYRIGHT LICENSE:

This information contains sample application programs in source language, which illustrates programming techniques on various operating platforms. You may copy, modify, and distribute these sample programs in any form without payment to IBM, for the purposes of developing, using, marketing or distributing application programs conforming to the application programming interface for the operating platform for which the sample programs are written. These examples have not been thoroughly tested under all conditions. IBM, therefore, cannot guarantee or imply reliability, serviceability, or function of these programs. You may copy, modify, and distribute these sample programs in any form without payment to IBM for the purposes of developing, using, marketing, or distributing application programs conforming to IBM for the purposes of developing, using, marketing, or distributing application programs conforming to IBM's application programming interfaces.

Each copy or any portion of these sample programs or any derivative work, must include a copyright notice as follows:

© (your company name) (year). Portions of this code are derived from IBM Corp. Sample Programs. © Copyright IBM Corp. \_enter the year or years\_. All rights reserved.

If you are viewing this information softcopy, the photographs and color illustrations may not appear.

For online versions of this book, we authorize you to:

- Copy, modify, and print the documentation contained on the media, for use within your enterprise, provided you reproduce the copyright notice, all warning statements, and other required statements on each copy or partial copy.
- Transfer the original unaltered copy of the documentation when you transfer the related IBM product (which may be either machines you own, or programs, if the program's license terms permit a transfer). You must, at the same time, destroy all other copies of the documentation.

You are responsible for payment of any taxes, including personal property taxes, resulting from this authorization.

Your failure to comply with the terms above terminates this authorization. Upon termination, you must destroy your machine readable documentation.

# Trademarks

The following terms, used in this publication, are trademarks of the IBM Corporation in the United States or other countries or both:

IBM Infoprint OS/390

Java<sup>™</sup> and all Java-based trademarks and logos are trademarks or registered trademarks of Sun Microsystems, Inc. in the United States, other countries, or both.

Microsoft, Windows, and the Windows logo are trademarks of Microsoft Corporation in the United States, other countries, or both.

Other company, product, or service names may be the trademarks or service marks of others.